## Як отримати Пенсійну довідку на веб-порталі ПФУ

Щоб скористатися можливостями сервісу, необхідно увійти до системи за допомогою логіну та паролю до ПУМБ online.

🧠 Реєстрація 🔹 Вхід Пенсійний фонд України Портал Електронних Послуг 🚟 Верифікація 🖸 Листки ┿ Органи ПФУ виданих документів непрацездатності 希 Головна / Всі послуги <u>До уваги суб'єктів декларування</u> Як зареєструватися 🥹 📄 Всі послуги 0 Дані з реєстру Електронна Θ застрахованих осіб пенсійна справа 🖂 Пенсіонерам > 📃 Застрахованим особам > Дані страхувальника Звітні відомості з Єдиного реєстру страхувальника (і) Страхувальникам страхувальників 💮 Популярні послуги > Всі ваші звернення Запис до органів ПФУ на прийом Агентам >

Для цього перейдіть за <u>посиланням</u> та натисніть **Вхід**.

У вікні «Увійти до системи» вкажіть наступні дані:

- 1. В полі «За ID.GOV.UA»
- 2. В наступному полі бажає увійти, як фізична особа.
- 3. Оберіть з переліку банків ПУМБ.
- 4. Введіть свій логін та пароль для входу у ПУМБ online

| Пенсійний фонд Укр<br>Портал Електр |            |                                      |                  | Увійти д         | о системи              |                           |                     |
|-------------------------------------|------------|--------------------------------------|------------------|------------------|------------------------|---------------------------|---------------------|
|                                     | 🎛 Верифік  | За КЕП                               | За логіном       | За ЕПП           | За токеном             | 3a ID.GOV.UA              | Дія.Підпис          |
| Органи ПФУ Половна / Мої звернення  | виданих до | Оберіть файл клі                     | юча електронно-г | цифрового підпис | су та введіть пароль д | о ключа<br><u>Бажаєте</u> | <u>знати більше</u> |
| 📑 Моя заробітна пл.                 | ата 🔉      | Бажаєте увійти як*<br>Виберіть АЦСК* |                  | Фізична особа    |                        |                           | •                   |
| мій страховий ста                   | ж >        | Оберіть файл ключа*                  |                  |                  |                        |                           | Обрати              |
|                                     | >          | Пароль ключа*                        |                  |                  |                        |                           |                     |
| Мої звернення                       | Ø          | * - поля обов`язкові д               | для заповнення   |                  |                        |                           |                     |
|                                     |            |                                      |                  | Увійти з         | ЕЦП                    | >                         |                     |

| Пенсійн                   | ий фонд Украї<br>ал Електро | <sup>їни</sup><br>онних Послуг |                  |                   |                      | +) Вхід      | 🍳 Реєстрація<br>Закрит |
|---------------------------|-----------------------------|--------------------------------|------------------|-------------------|----------------------|--------------|------------------------|
| 🦛 Органи ПФУ              | Верифік<br>виданих до       |                                |                  | Увійти д          | о системи            |              |                        |
| » Голориа / Мої зверчения |                             | За КЕП                         | За логіном       | За ЕПП            | За токеном           | 3a ID.GOV.UA | Дія.Підпис             |
| 👩 Моя заробітна плат      | ra 🔉                        | Засобами Інтегро               | ованої системи е | лектронної іденти | іфікації (ID.GOV.UA) | Бажаєте      | е знати більше 🛛       |
| 🛗 Мій страховий стаж      | < <b>&gt;</b>               | Бажаєте увійти як*             |                  | Фізична особа     |                      |              | •                      |
|                           | >                           | * - поля обов`язкові д         | для заповнення   |                   |                      |              |                        |
| Мої звернення             | 0                           |                                |                  | Увійти за IC      | D.GOV.UA             |              |                        |
|                           |                             | _                              |                  |                   | _                    |              |                        |

| Вітаю, В | и увійшли | в особистий | кабінет! |
|----------|-----------|-------------|----------|
|----------|-----------|-------------|----------|

| Q       | 찾 🐥 Орган                          | и ПФУ | 器 Верифікація<br>виданих документів | Листки<br>непрацездатності                           | Доброго дня,       |               | ۰.                                   | Вихід 🖨                   |
|---------|------------------------------------|-------|-------------------------------------|------------------------------------------------------|--------------------|---------------|--------------------------------------|---------------------------|
| 👫 Голов | на                                 |       |                                     | 🖩 Пенс                                               | ійний калькулятор  | <b>.</b>      | Дистанцій                            | не інформування           |
| 3       | Моя заробітна плата                | >     |                                     | Іванова Мар                                          | ія Василівна       |               | Мої ста                              | туси                      |
| stanta  |                                    |       | _                                   | Дата народження                                      | 29.02.1986         | Заст          | рахована (                           | особа                     |
|         | мии страховии стаж                 | *     | O,                                  | Стать                                                | жіноча             | н н           | айманий п                            | рацівник                  |
|         | Моя пенсія                         | >     |                                     | Податковий номе;                                     | 2233445566         | ф<br>пі<br>са | ізична осо<br>дприємец<br>мозайнят   | юба -<br>lb,<br>а особа   |
|         | Мої звернення                      | >     |                                     | Номер соціального<br>страхування                     | ° 12345678         | yı<br>Ji      | римувач<br>іравління<br>іхисту       | коштів в<br>х соціального |
|         | Мої документи                      | >     | Страхові дані 🛧                     | Контакти ~                                           | Локументи ~        |               | йськова а<br>тужба<br>мувач сог      | бо строкова<br>цальної    |
|         | Мої повідомлення                   | >     |                                     |                                                      |                    | випл          | ати                                  |                           |
| 12      | Електронна трудова                 | >     | Страхові дані, н                    | наявні в РЗО                                         |                    | 0 n           | енсіонер<br>езробітни                | ñ                         |
|         | книжка                             |       | Загальний страх                     | овий стаж                                            | 12 р. 3 міс. 2 дн. |               | ещасний в<br>пробництя               | випадок на<br>ві, проф.   |
| E       | Тимчасова втрата<br>працездатності | >     | Остання дата, за                    | а яку сплачено страхові вне                          | ски 01.09.2019     |               | ихворюван<br>иявність ф<br>имчасової | акту<br>втрати            |
| P.      | Мої листки<br>непрацездатності     | >     | Ознака наявнос<br>внесків в закрит  | ті заробітної плати без спла<br>гих звітних періодах | ти Ні              | M             | ацездатн<br>едичне ст                | рахування                 |
|         |                                    |       |                                     |                                                      |                    | Інше          |                                      |                           |

В даному кабінеті є можливість перевірити загальний стаж, чи сплачує за Вас роботодавець податки. Також є можливість, надіславши електронне повідомлення, отримати **довідки та звіти** різних форм.

Зокрема, для отримання Пенсійної довідки (відомості щодо своєї заробітної плати та страхового стажу) потрібно здійснити наступні кроки:

- 1. Обрати підменю «Запит на отримання електронних документів».
- 2. У вікні «Новий запит на отримання документів» з випадаючого списку обрати Пенсійна довідка/
- 3. Обрати період отримання пенсії. Місяць та рік, початок та кінець періоду.

| 🖀 Головна / Очікує відправки до П | ФУ   |                                | 🖵 🔤 🖉 – Дистанційне інформуванн                                      |
|-----------------------------------|------|--------------------------------|----------------------------------------------------------------------|
|                                   |      |                                |                                                                      |
| 👩 Моя заробітна плата             | >    | Запит на отри                  | мання електронного документу                                         |
| Мій страховий стаж                | >    |                                |                                                                      |
| Моя пенсія                        | >    | Загальні дані                  |                                                                      |
| 🖂 Мої звернення                   | >    | Тип звернення*                 | Довідка про доходи пенсіонера 🔹                                      |
|                                   |      | Податковий номер*              | Довідка про доходи пенсіонера для субсидій                           |
| Могдокументи                      | 1    | Прізвище*                      | Довідка про доходи пенсіонера                                        |
| 🖂 Мої повідомлення                | >    | IM'я*                          | Витяг з РЗО                                                          |
| 📔 Електронна трудова книж         | ка 🔉 | Re for weat                    | Довідка ОК-5                                                         |
|                                   |      | TIO OGTEKOBI                   | Довідка про трудовий та страховий стаж                               |
| 🔤 Доступ до ЕТК                   | >    | Строк довідки - за (місяців)   | Довідка ОК-7                                                         |
| 📔 Тимчасова втрата                | >    | Дата початку періоду, за       | Повідомлення про відкриття персональної електронної облікової картки |
| працездатності                    |      | який формувати довідку         | Дані про нараховану заробітну плату                                  |
| Мої листки<br>непрацездатності    | >    | який формувати довідку*        |                                                                      |
|                                   |      | Телефон*                       | +380XXXXXXXX                                                         |
| Комунікації з ПФУ                 |      | 🔲 Я даю згоду на передачу та о | обробку моїх персональних даних*                                     |
| Запит на отримання                | Ð    | * - поля обов'язкові для запов | нення                                                                |

3.Отримати Довідку можна в розділі «**Мої Звернення**», вибравши завдання зі статусом Виконано

| 2   | portal.pfu.gov.ua/sidebar/Templates/Appeals |                                             |   |                        |           |           |                |         |                                            | \$                            | D       |
|-----|---------------------------------------------|---------------------------------------------|---|------------------------|-----------|-----------|----------------|---------|--------------------------------------------|-------------------------------|---------|
| 6   | 1                                           | 🗂 Мій страховий стаж 🔲 🔉                    |   | Перелік звернень (8) ^ |           | Виконано  | Виконано (4) 🗸 |         | милковий (2) ~                             | В опрацюванні (2) v           |         |
| ł   |                                             | Моя пенсія                                  | > | Дата                   | Номер     | Тип       | Статус         |         | 0 <b>[(</b> )/                             | <b>.</b>                      |         |
| - ( | $\times$                                    | Мої звернення                               | Ð | звернення              | звернення | звернення | звернення      | джерело | Орган ПФУ                                  | TEMa                          |         |
|     |                                             | Мої документи                               | > | 08.11.2019<br>11:24    |           | Заява     | Виконано       | Портал  | Головне управління<br>ПФУ в Чернівецькій о | Анкета 30 для РЗО             | ⊘       |
| (   | $\times$                                    | Мої повідомлення                            | > |                        |           |           |                |         |                                            | Довідка про                   |         |
| c   | P                                           | Електронна трудова книжка                   | > | 07.11.2018<br>16:57    |           | Документ  | Виконано       | Портал  | Пенсійний фонд Укра                        | трудовий та<br>страховий стаж | ⊘       |
| c   | R                                           | Тимчасова втрата<br>працездатності          | > | 09.08.2018<br>11:06    |           | Документ  | Виконано       | Портал  | Пенсійний фонд Укра                        | Довідка ОК-5                  | ⊘       |
| 6   | P                                           | Мої листки<br>непрацездатності              | > | 09.08.2018<br>11:05    |           | Документ  | Виконано       | Портал  | Пенсійний фонд Укра                        | Витяг з РЗО                   | ⊘       |
| 1   | Kon                                         | иунікації з ПФУ                             |   | 03.08.2018             |           | Borghout  | Понияторий     | Baaraa  | Rouciňumě doug Vrog                        | Довідка про доходи            |         |
| Ę   |                                             | Запит на підготовку<br>паперових документів | > | 10:37                  |           | документ  | помилковии     | портал  | пенсинии фонд укра                         | пенсіонера для субси          | •       |
|     |                                             | Запит на отримання                          | > | 03.08.2018             |           | Документ  | Помилковий     | Портал  | Пенсійний фонд Укра                        | Довідка про доходи            | $\odot$ |

|             | Мої дані як страхувальника         | > | Дані надано                                     | Оновити                                  |                                           |  |
|-------------|------------------------------------|---|-------------------------------------------------|------------------------------------------|-------------------------------------------|--|
| 6           | Моя заробітна плата                | > | Перелік звернень (4) л Виконано                 | (1) ∨ В опрацюванні (3) ∨                |                                           |  |
| 1000        | Мій страховий стаж                 | > |                                                 |                                          |                                           |  |
|             | Моя пенсія                         | > | Дата Номер тип<br>звернення звернения звернення | Статус Джерело Орган ПФУ<br>звернення    | Тема                                      |  |
| $\boxtimes$ | Мої звернення 2                    | Ø | 11.05.2020<br>12:23 Документ                    | Виконано Портал Пенсійний фонд Укра      | Довідка ОК-7                              |  |
|             | Мої документи                      | > | • Загальне                                      |                                          |                                           |  |
| $\boxtimes$ | Мої повідомлення                   | > | Дата звернення<br>Тип звернення                 | 11.05.2020 12:23<br>Довідка ОК-7         |                                           |  |
| E           | Електронна трудова книжка          | > | Джерело<br>Орган ПФУ                            | Портал<br>Пенсійний фонд України         |                                           |  |
| F           | Тимчасова втрата<br>працездатності | > | Статус звернення<br>Повідомлення                | Виконано<br>Звіт ОК7 сформовано          |                                           |  |
| E           | Мої листки<br>непрацездатності     | > | Податковий номер<br>Прізвище                    | *********<br>дайка                       |                                           |  |
| Ð           | Звітні відомості<br>страхувальника | > | ім'я<br>По батькові                             | юлія<br>володимирівна                    |                                           |  |
| E           | Листки<br>непрацездатності         | > | Номер телефону                                  | +38050*****                              | 7- (5110)                                 |  |
| P           | Заяви-розрахунки                   | > | Документи відповіді                             | <u>калаларын 202005111223 ок7.pdf</u> (Д | <u>га (ецен)</u><br>Цовід <u>ка ОК-7)</u> |  |

Файли автоматично зберігаються у папці «Загрузки»:

| 1.                                              |                                                                 |                            |                                                         |                                                                |                                 |
|-------------------------------------------------|-----------------------------------------------------------------|----------------------------|---------------------------------------------------------|----------------------------------------------------------------|---------------------------------|
| Щодо пенсійного<br>1411969853_2022р?6           | Документи відповіді                                             | i C                        | 141.00.000 202205021835 ok7.pc                          | if.p7s (ЕЦП) ◀ Зберегти електронний докум<br>if (Довідке ОК-7) | ент, підписаний ЕЦП<br>Показать |
| 2.                                              |                                                                 |                            |                                                         |                                                                |                                 |
|                                                 |                                                                 |                            |                                                         |                                                                |                                 |
|                                                 | Открыть                                                         |                            |                                                         |                                                                |                                 |
|                                                 | Всегда открывать                                                | файлы этого типа           |                                                         |                                                                |                                 |
|                                                 |                                                                 | ·                          | _                                                       |                                                                |                                 |
|                                                 | Показать в папке                                                | V                          |                                                         |                                                                |                                 |
| •                                               | Отмена                                                          |                            |                                                         |                                                                |                                 |
| <ul><li>1411969853_2022p7s</li><li>3.</li></ul> | ~                                                               |                            |                                                         |                                                                |                                 |
| Файл Главная Поделиться Вид                     |                                                                 | _                          |                                                         |                                                                |                                 |
|                                                 | зать<br>ировать путь<br>ить ярлык Переместить Копиро<br>в • в • | вать Удалить Переименовать | Создать элемент •<br>Простой доступ •<br>Новая<br>папка | Свойства                                                       |                                 |
| Буфер обмена                                    | У                                                               | порядочить                 | Создать                                                 | тО                                                             |                                 |
| ← → ~ ↑ ↓ Этот компьютер > №                    | Windows (C:) > Пользователи                                     | > Загрузки                 |                                                         |                                                                |                                 |
| Имя                                             |                                                                 | Дата изменения Ти          | п Размер                                                |                                                                |                                 |
| — Рабочий стол 🖈 🗸 Сегодня (3) —                |                                                                 |                            |                                                         |                                                                |                                 |
|                                                 | _20220502" Jok7.pdf (2)                                         | 07.05.2022 0:20 Під        | цписаний файл 4                                         | КБ                                                             |                                 |
|                                                 | _2620411226178U/\\+                                             | 07.05.2022 0.01 Au         | анисании фаил 1<br>272                                  |                                                                |                                 |
| ↓ Загрузки                                      |                                                                 |                            | -                                                       |                                                                |                                 |

Завантажений електронний документ, підписаний електронними ключами ПФУ, є аналогом паперового документа, підписаного відповідальною особою Пенсійного фонду.

Необхідно надати обидва файли не змінюючи їх назву.